## UNIDEX UDX 2TEL CONEXIÓN Y CONFIGURACIÓN

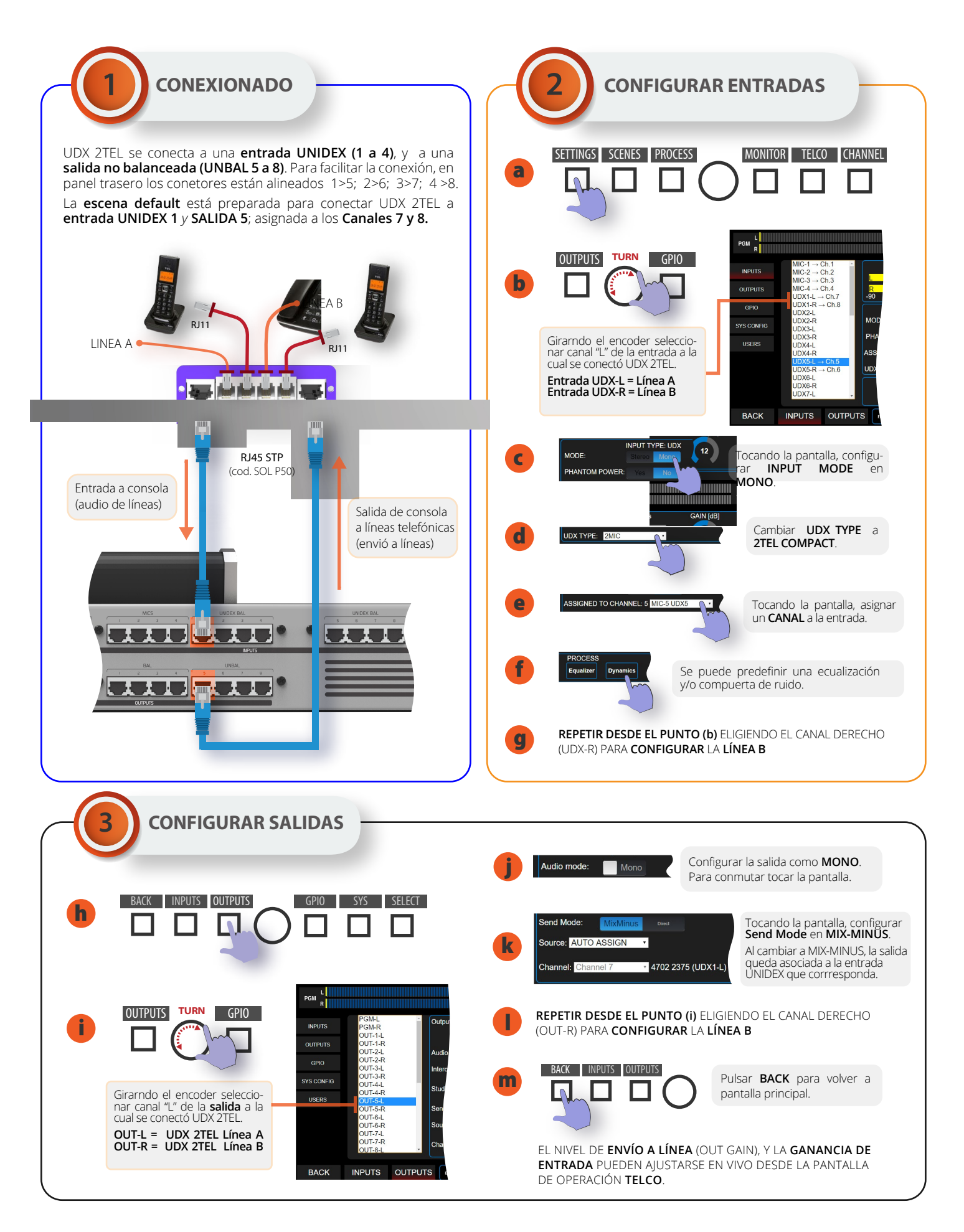

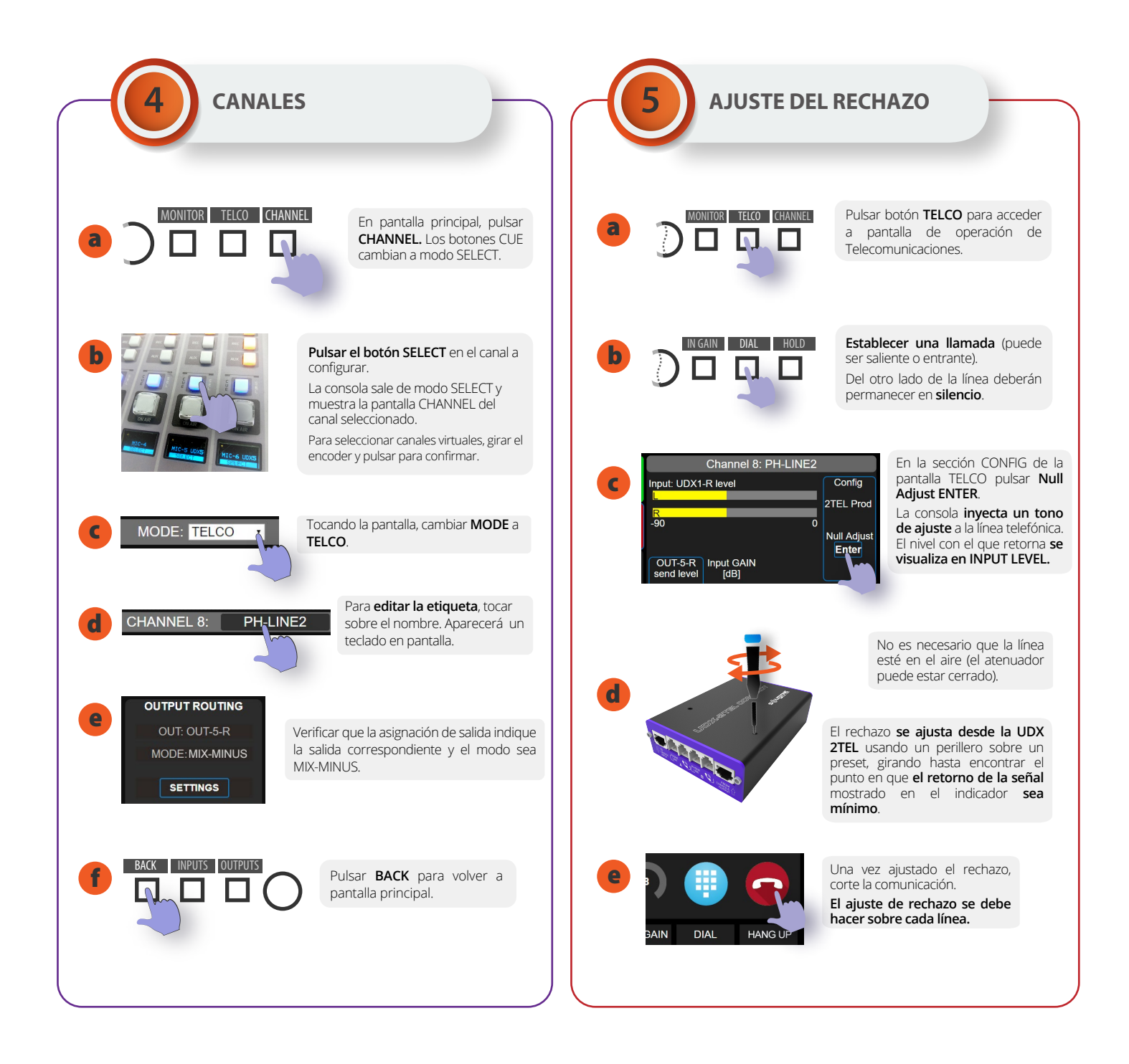

## PARA ALMACENAR DE MANERA DEFINITIVA LOS AJUSTES, SALVAR LA ESCENA ACTUAL.

Las líneas telefónicas están protegidas contra descargas de alta tensión (centellas o rayos no directos) por varistores de óxido metálico. Sin embago, es imprescindible colocar protectores externos gaseosos en las lineas de centrales públicas con una tierra de jabalina enterrada 2 metros pues en caso de rayos LA GARANTÍA DEL EQUIPO NO CUBRE LOS DAÑOS. Consulte en www.solidyne.ar el Diagrama General de Conexiones a Tierra.